## How to Add a Certificate to Your LinkedIn Profile

Congratulations on earning your Ph.D. Academy Certificate in Communication, Leadership, and Management! You have put in the work developing your skills by attending workshops and applying what you have learned to your external activities. Make sure to share your accomplishment with others and showcase your achievement on your LinkedIn profile.

Step 1: Login to your LinkedIn account and navigate to your profile.

**Step 2:** If you do not already have a certificate section on your profile, click "*Add profile section*".

| Los Angeles, California, United States · Contact info | Canornia |
|-------------------------------------------------------|----------|
| 500+ connections                                      |          |
| Open to Add profile section More                      |          |

**Step 3:** A pop-up will appear of things that you can add to your profile, navigate to the *"Recommended"* accordion and expand the section. Click on *"Add licenses & certifications"*.

| Add to profile                                                                                | ×            |
|-----------------------------------------------------------------------------------------------|--------------|
| Core                                                                                          | $\checkmark$ |
| Recommended                                                                                   | $\sim$       |
| Completing these sections will increase your credibility and give you a to more opportunities | ccess        |
| Add featured                                                                                  |              |
| Add licenses & certifications                                                                 |              |
| Add courses                                                                                   |              |
| Add recommendations                                                                           |              |
| Additional                                                                                    | $\sim$       |

**Step 4:** A pop-up will appear for you to add your certificate.

| Add license or certification                                     |       |                                           | ×    |
|------------------------------------------------------------------|-------|-------------------------------------------|------|
| * Indicates required                                             |       |                                           |      |
| Name*                                                            |       |                                           |      |
| Ex: Microsoft certified network associate secur                  | rity  |                                           |      |
| Issuing organization*                                            |       |                                           |      |
| Ex: Microsoft                                                    |       |                                           |      |
| Issue date                                                       |       |                                           |      |
| Month                                                            | •     | Year                                      | •    |
| Expiration date Month                                            | •     | Year                                      | •    |
| Credential ID                                                    |       |                                           |      |
|                                                                  |       |                                           |      |
| Credential URL                                                   |       |                                           |      |
|                                                                  |       |                                           |      |
| 01-111-                                                          |       |                                           |      |
| SKIIIS<br>Associate at least 1 skill to this license or certific | ation | It'll also appear in your Skills section. |      |
|                                                                  |       |                                           |      |
|                                                                  |       |                                           | Save |

Step 5: We recommend that you input the following information for this certificate

- Name: Dornsife Ph.D. Academy Certificate in Communication, Leadership, and Management
- **Issuing Organization:** USC Dornsife PhD Academy
- Issue Date: \*whenever you earned your certificate\*
- Credential URL: <u>https://dornsife.usc.edu/phd-academy/certificate/</u>
  - In the future, we plan on adding a feature to our page that will list out our program graduates so that you can formally verify your accomplishment.
- Skills: Communication, Leadership, Management

| Name*                                |                         |                         |                        |   |
|--------------------------------------|-------------------------|-------------------------|------------------------|---|
| Dornsife Ph.D. Academy Certif        | icate in Communicati    | on, Leadership, an      | d Management           |   |
| Issuing organization*                |                         |                         |                        |   |
| USC Dornsife PhD Academ              | y .                     |                         |                        |   |
|                                      |                         |                         |                        |   |
| May                                  | •                       | 2022                    |                        | - |
|                                      |                         | ·                       |                        |   |
| Expiration date                      | ]                       |                         |                        |   |
| Month                                | •                       | Year                    |                        | • |
| Credential ID                        |                         |                         |                        |   |
|                                      |                         |                         |                        |   |
|                                      |                         |                         |                        |   |
| Credential URL                       |                         |                         |                        |   |
| https://dornsife.usc.edu/phd-a       | cademy/certificate/     |                         |                        |   |
| Skills                               |                         |                         |                        |   |
| Associate at least 1 skill to this I | icense or certification | n. It'll also appear ir | 1 your Skills section. |   |
| Communication X                      | adershin X              | anagement X             |                        |   |
| Communication                        |                         |                         |                        |   |

**Step 6:** You will receive confirmation that your certificate was updated and you have the option to either share this news with your network by clicking "*Next*" or you can click "*Skip*" to skip this step. In this example, we skipped this option.

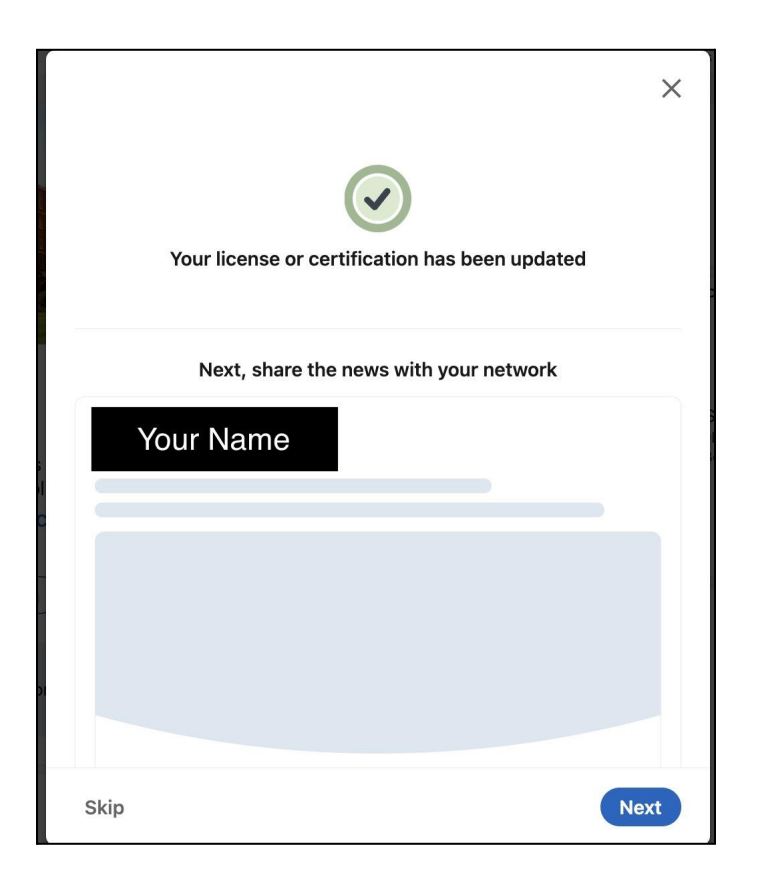

**Step 7:** Once you have completed all of these steps, your certificate should show up on your LinkedIn profile. Clicking on *"Show credential"* will take them to the URL you provided, where in the future, anybody who is interested can navigate to that URL and see your name displayed under your program graduating year.

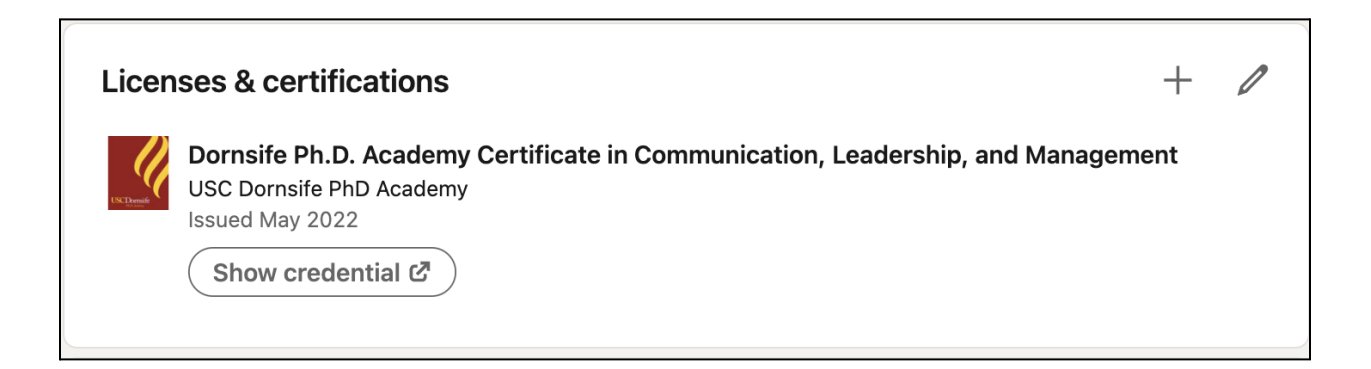